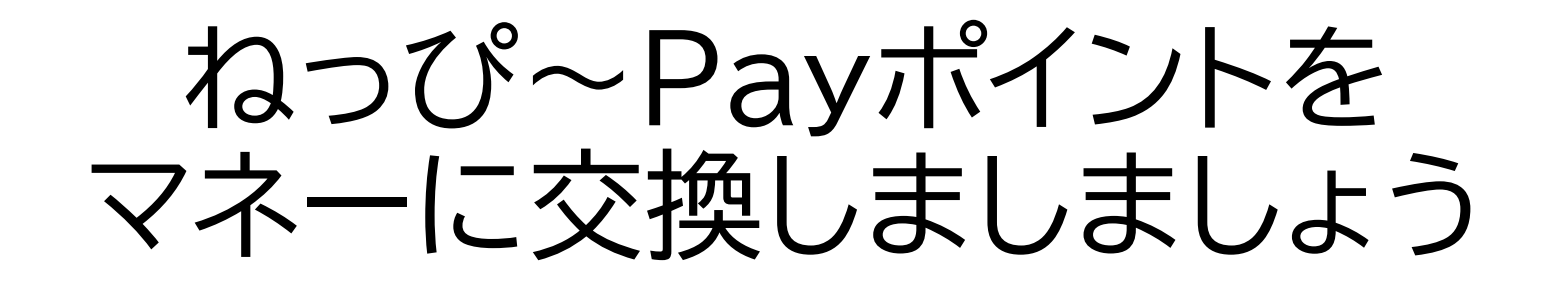

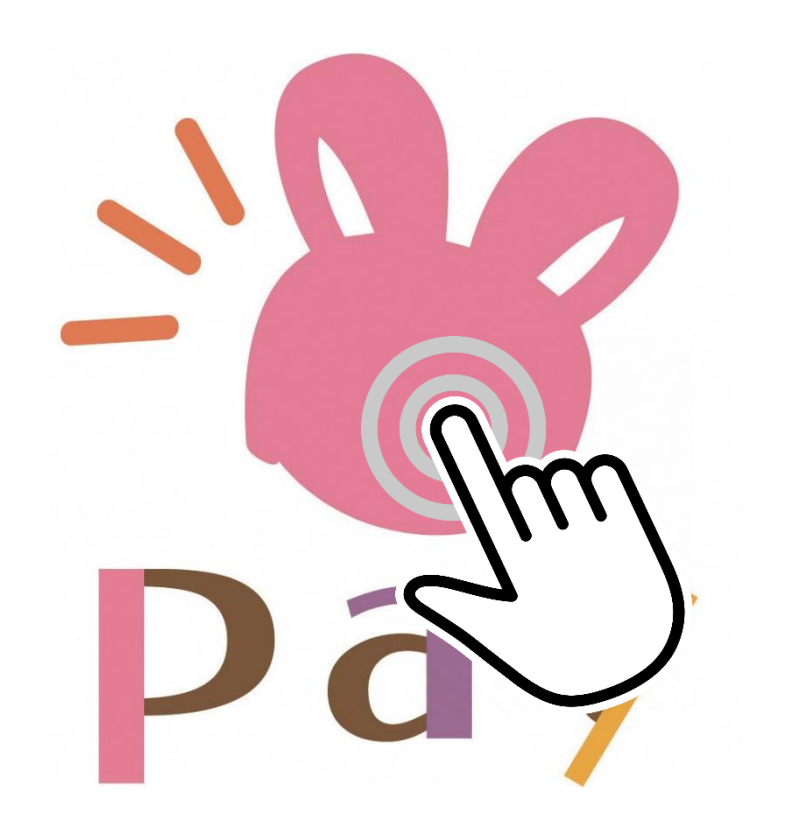

## **ジ**ポイントはマネーにして使いましょう!

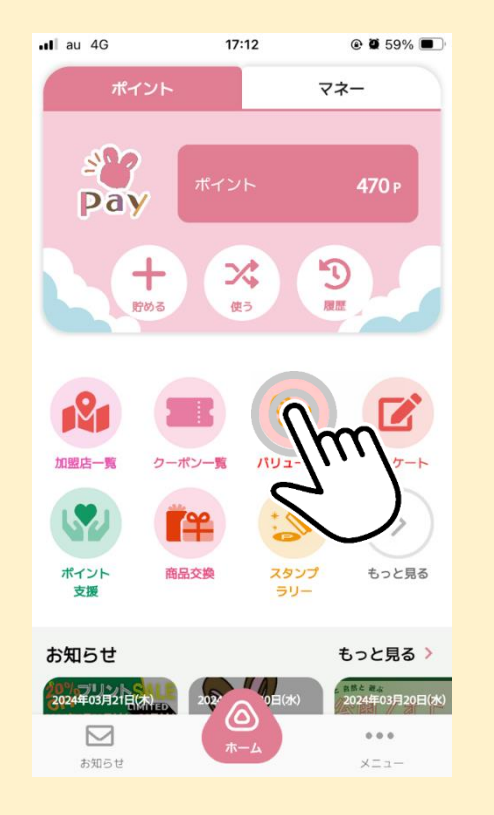

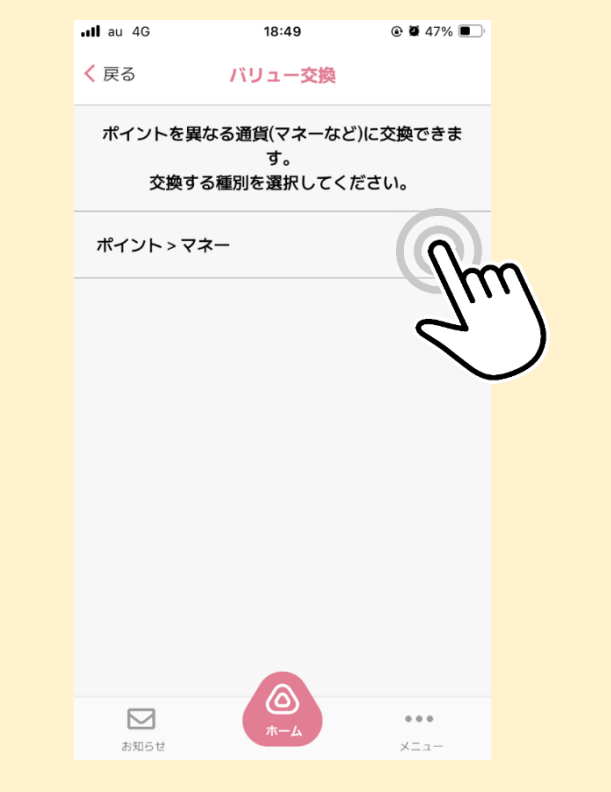

「バリュー交換」をタップ

「ポイント>マネー」をタップ

## \*\*\*\* 「ポイント」を「マネー」に交換しましょう

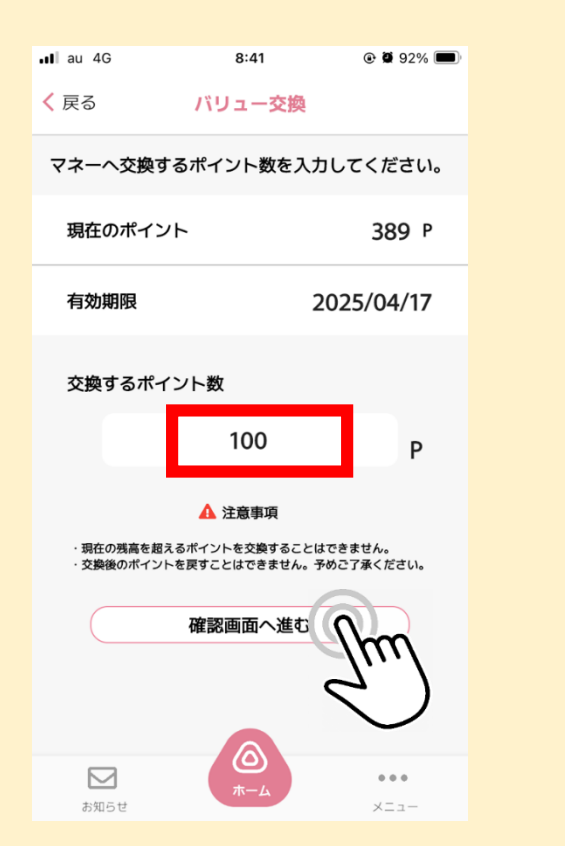

交換するポイント数を入力 「確認画面へ進む」をタップ

| •II au 4G                              | 18:50                                        |                   |  |
|----------------------------------------|----------------------------------------------|-------------------|--|
| <mark>く</mark> 戻る                      | バリュー交換                                       |                   |  |
| こちらの内容で交換します。<br>ご確認の上、「交換する」を押してください。 |                                              |                   |  |
| 交換内容                                   |                                              |                   |  |
| ポイント                                   |                                              | 100 P             |  |
| 交換後残高                                  |                                              | 370 P             |  |
| 交換結果 ***                               | <b>交換結果</b> 米文泉比率に少数点を含む場合、文泉後の付与観は切り捨てされます。 |                   |  |
| マネー                                    |                                              | 100 円             |  |
| 交換比率                                   |                                              | 1P →1円            |  |
| 交換後残高                                  |                                              | 4,909 円           |  |
|                                        | <b>★ Z</b>                                   |                   |  |
|                                        |                                              | Im                |  |
| お知らせ                                   | <b>ホーム</b>                                   | $\langle \rangle$ |  |

「<mark>交換する」</mark>をタップ→ 「<mark>交換」</mark>をタップして完了 ポイントをマネーに交換して

さぁ!お買い物に 出かけましょう!

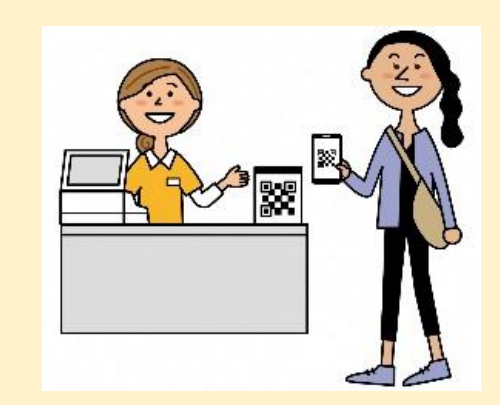

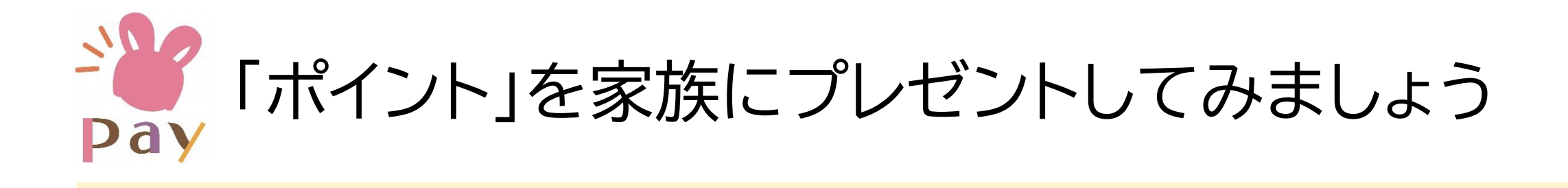

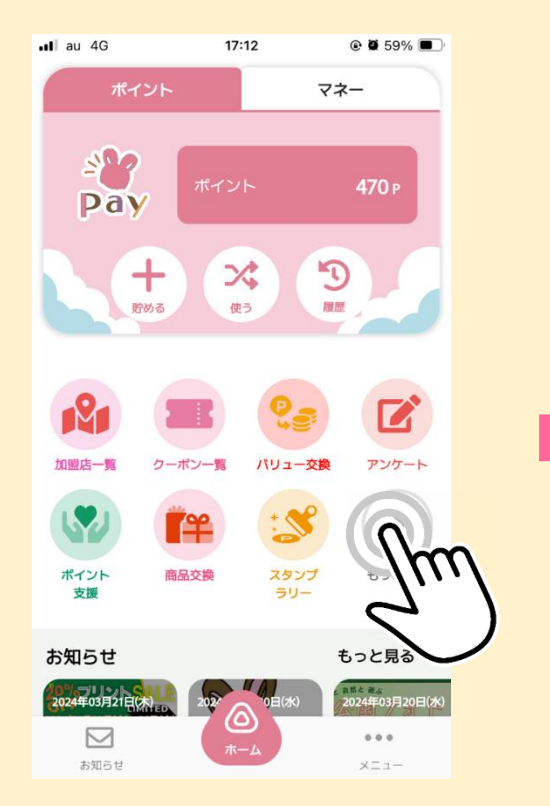

「もっと見る」をタップ

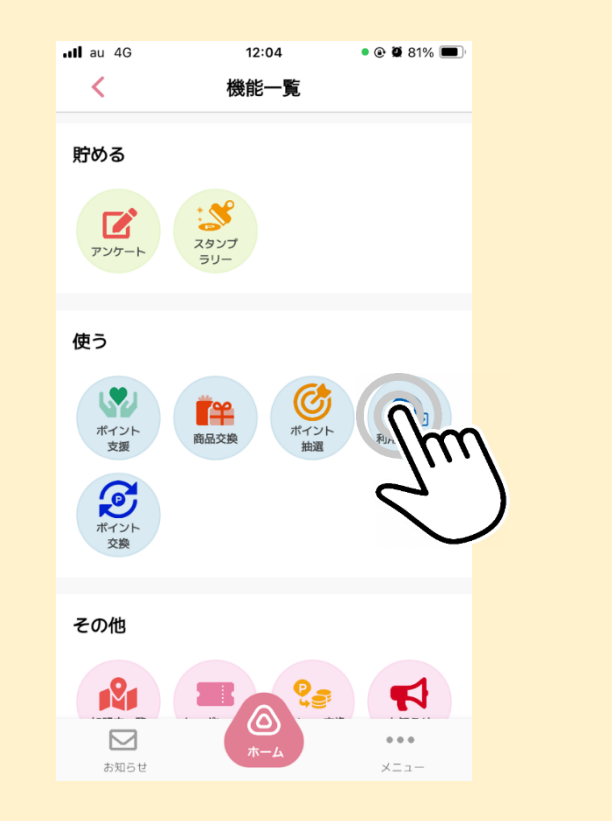

「利用者間交換」をタップ

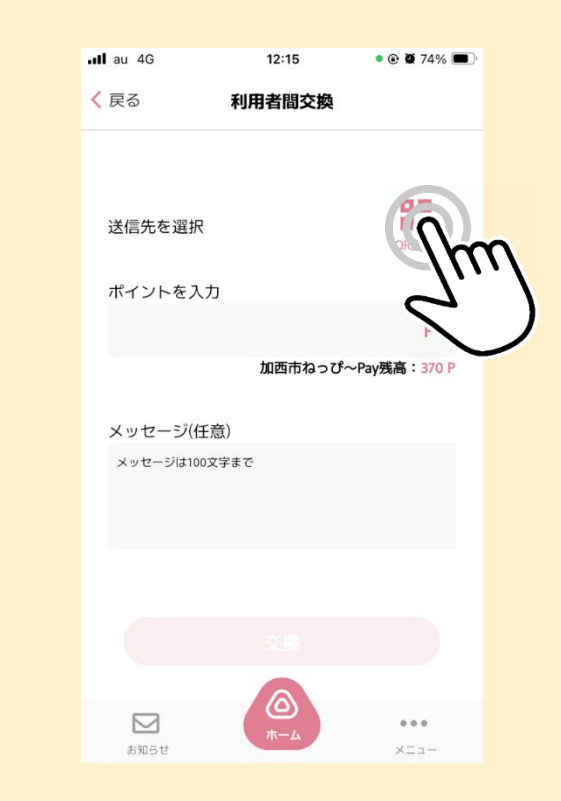

「QR読取」をタップ

## <sup>▲</sup> 「ポイント」を「利用者間交換」しましょう

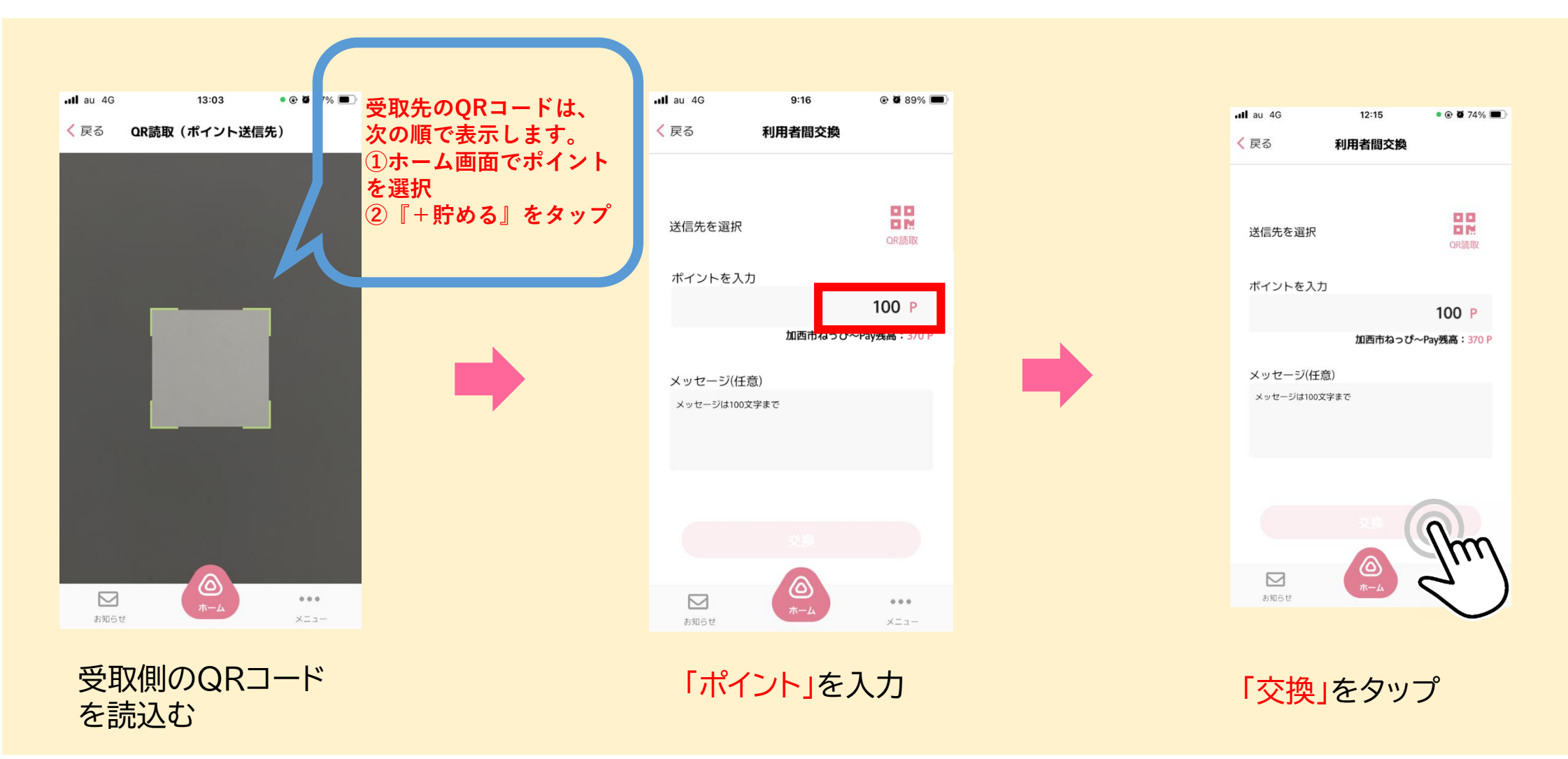

## 加西市ねっぴ~Pay ポイント支援機能

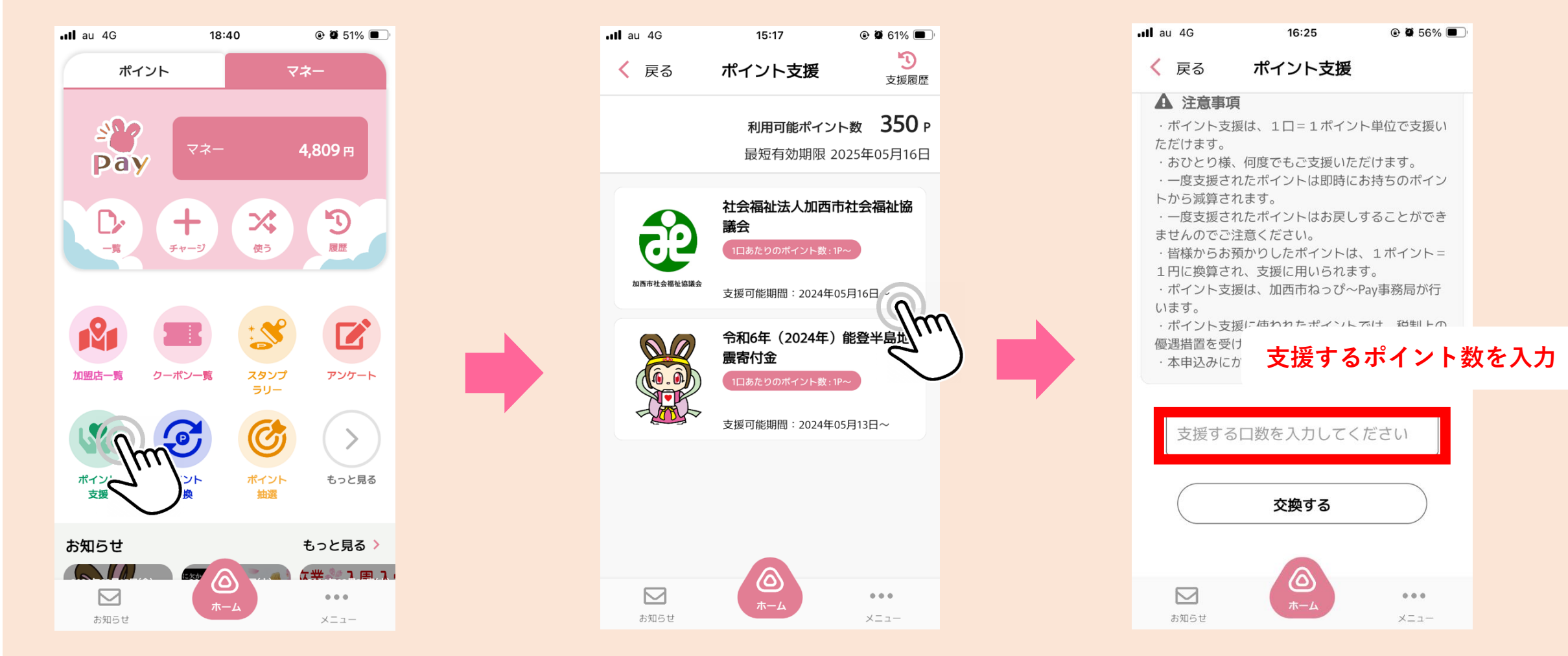

ねっぴ~Pay<mark>「ポイント支援」</mark> ボタンをタップ ポイント支援するメニューを 選ぶ 支援するポイントを入力して、 「<mark>交換」</mark>ボタンをタップ